# AUDI 4G PAS Parking Assist System

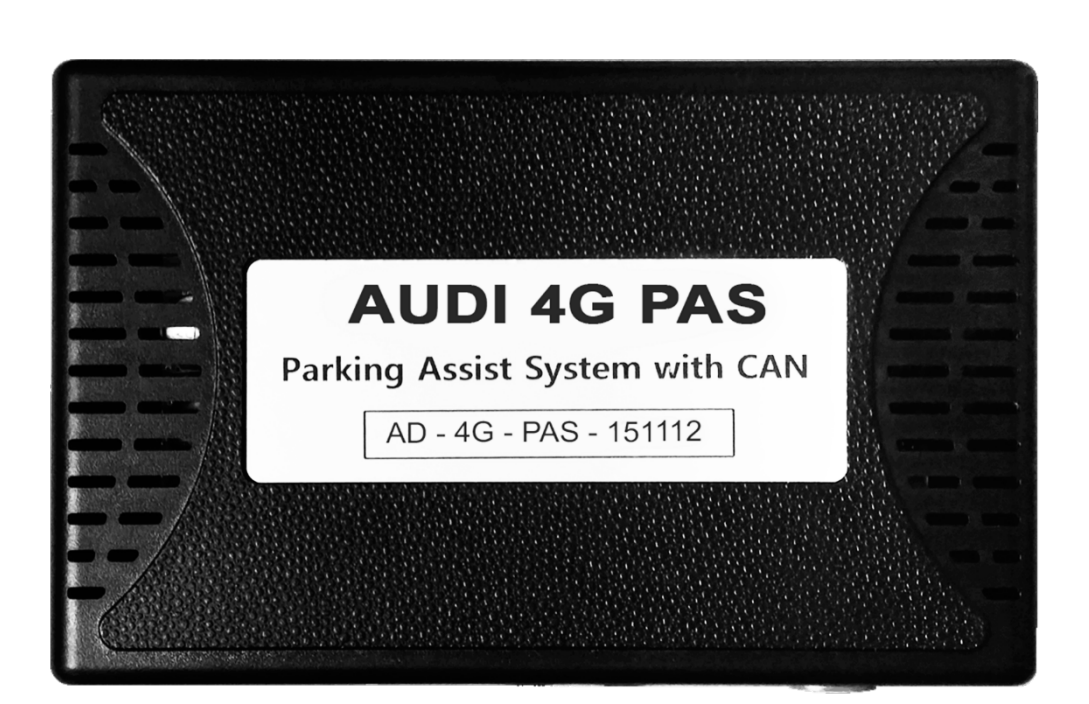

#### **REAR INTERFACE**

| MODEL. | AD 4G PAS-150211 |
|--------|------------------|
| DATE.  | 2020.04.23       |

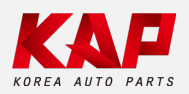

Korea Auto Parts www.kaptrade.com Spec

#### 1. Input Spec. (MULTI VIDEO INTERFACE)

- 1 x Analog RGB Input (Navigation System output)
- 1 x CVBS(REAR CAMERA) Input (Rear camera source)
- 1 x CVBS(FRONT CAMERA) Input (Front camera source)
- 1 x LVDS Input (Car Command System)

#### 2. Output Spec.

• 1 x LCD Output (LCD Operation)

#### 3. Power Spec.

- Input Power : 8VDC ~ 24VDC
- Consumption Power : 12Watt, Max

#### 4. Switch Input Mode.

- Possible to select CAR model while switching mode by DIP S/W
- By button on the Commander in the car via CAN

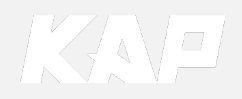

#### **External Appearance**

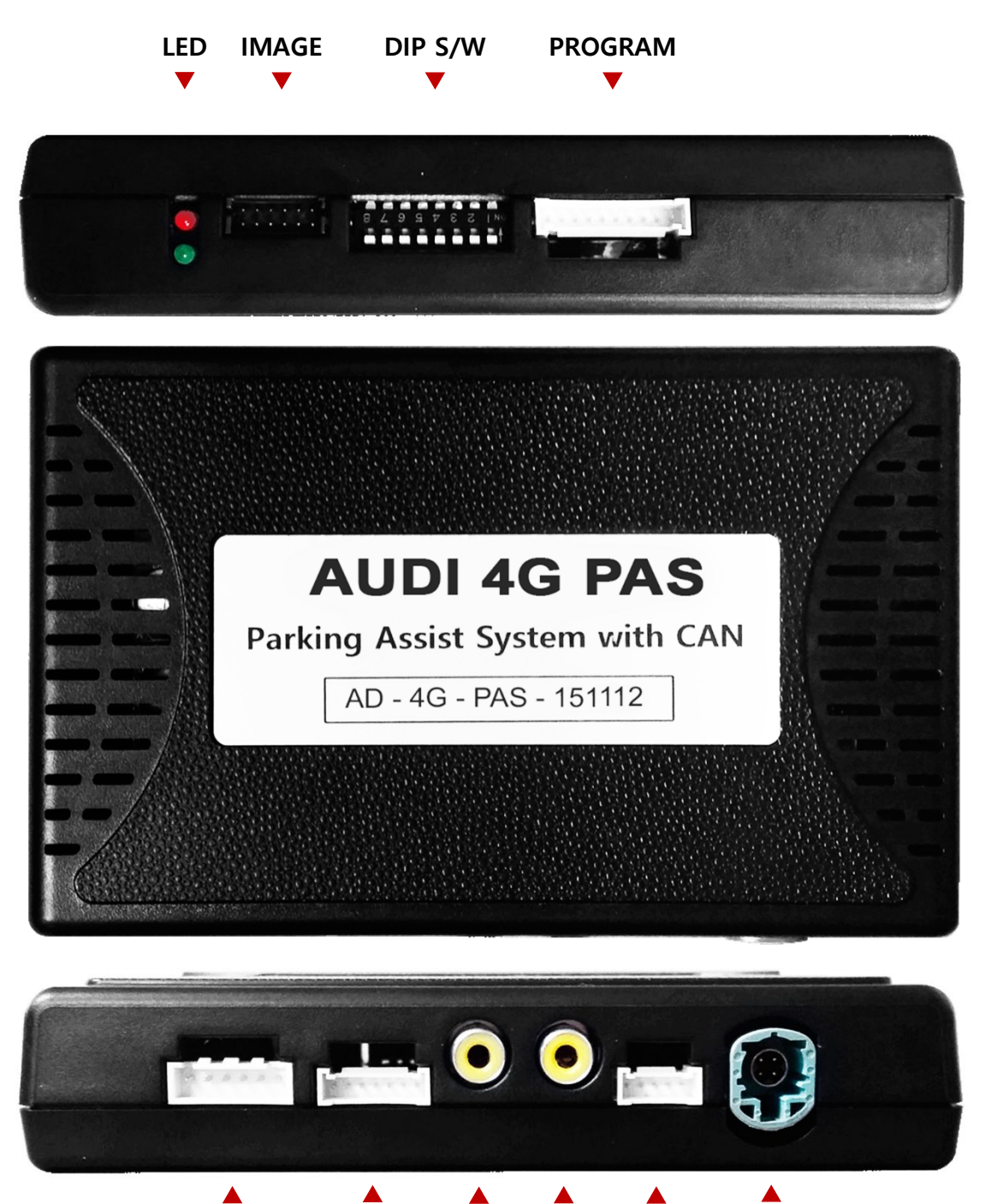

Power/CAN NAVI FRONT REAR LCD-IN LCD-OUT

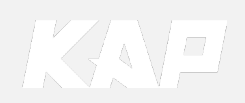

#### ..... Power/CAN NAVI **POWER Connect NAVI Connect** 1234567 123456 ① R DATA (Red) 1 ACC (Yellow) ② G DATA (Green) ② REAR\_POWER (Red) (3) B DATA (Blue)

④ SYNC (White)

(5) GND (Black)

(6) NC

⑦ +5V

AUDI 4G PAS

# **Connector Pin Assignment**

③ CAN-HIGH (Orange)

④ CAN-LOW (Green)

(5) MMI (Blue)

6 GND (Black)

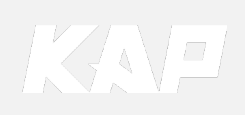

### **Product Composition**

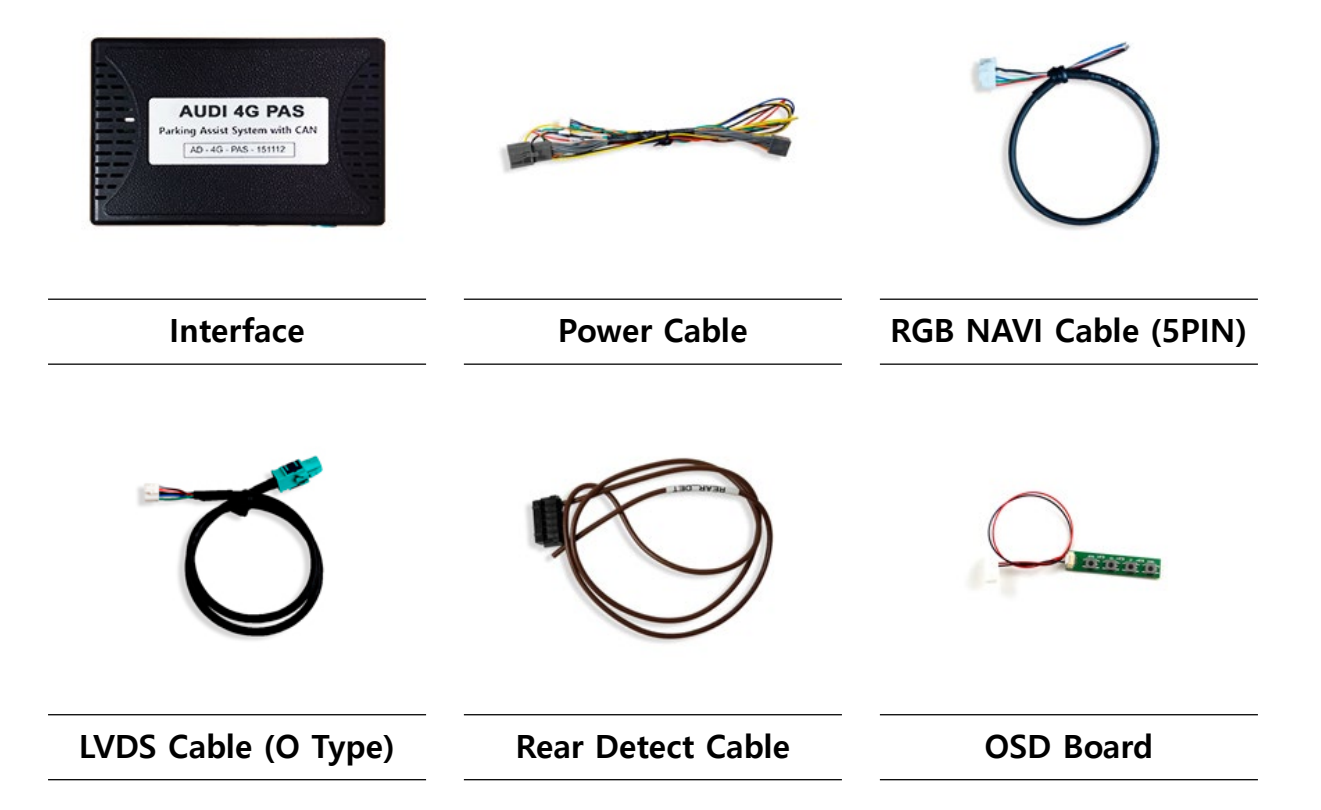

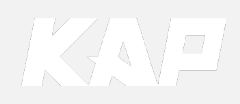

# **Dip Switch Setting**

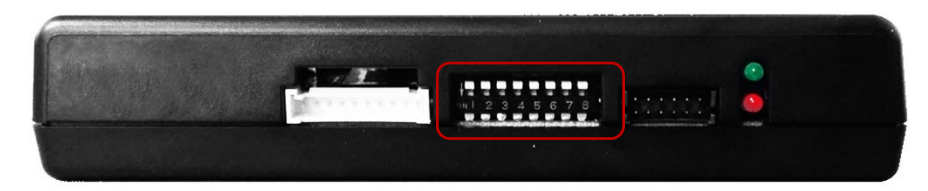

OFF : ▲UP ON : ▼DOWN

| PIN | FUNCTION     | DIP S/W Selection           |
|-----|--------------|-----------------------------|
| 1   | NAVI         | ON : Not Used<br>OFF : Used |
| 2   | VIDEO Mode   | ON : Not used<br>OFF : used |
| 3   | N.C          |                             |
| 4   | N.C          |                             |
| 5   |              |                             |
| 6   | CAR type SEL | Pottore Disture             |
| 7   |              | Bottom Picture              |
| 8   |              |                             |

#### **Car Type Select**

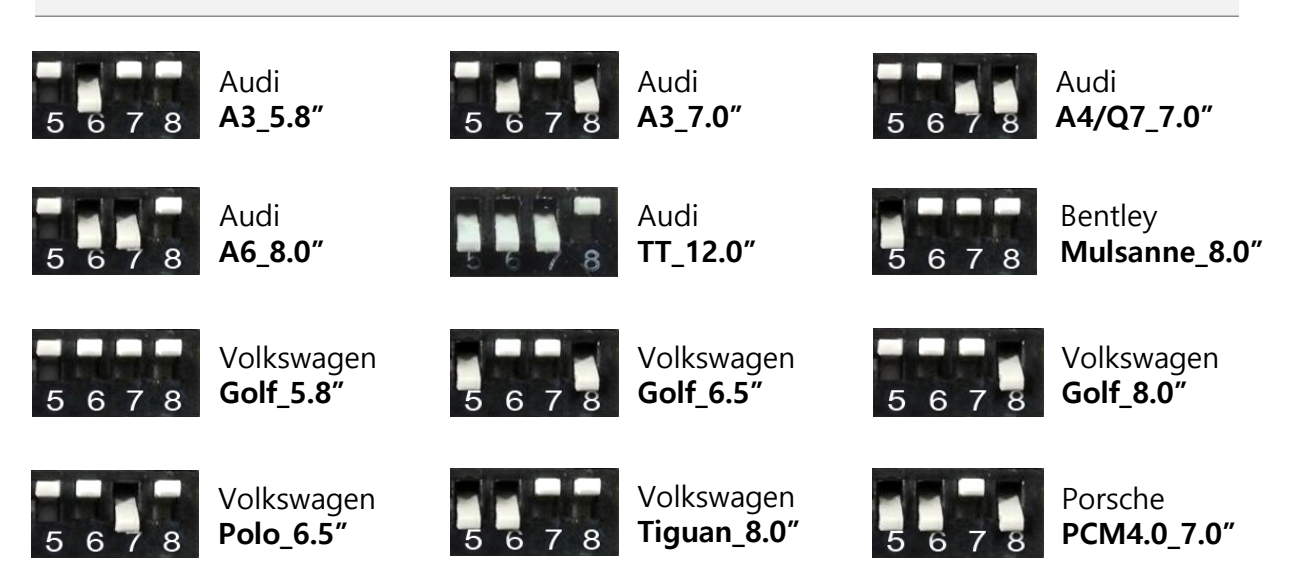

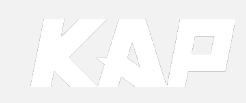

for Audi A3 / A4 / Q7 (2016 Year)

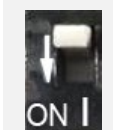

• DIP-SW 1 must be OFF in order to install Navigation

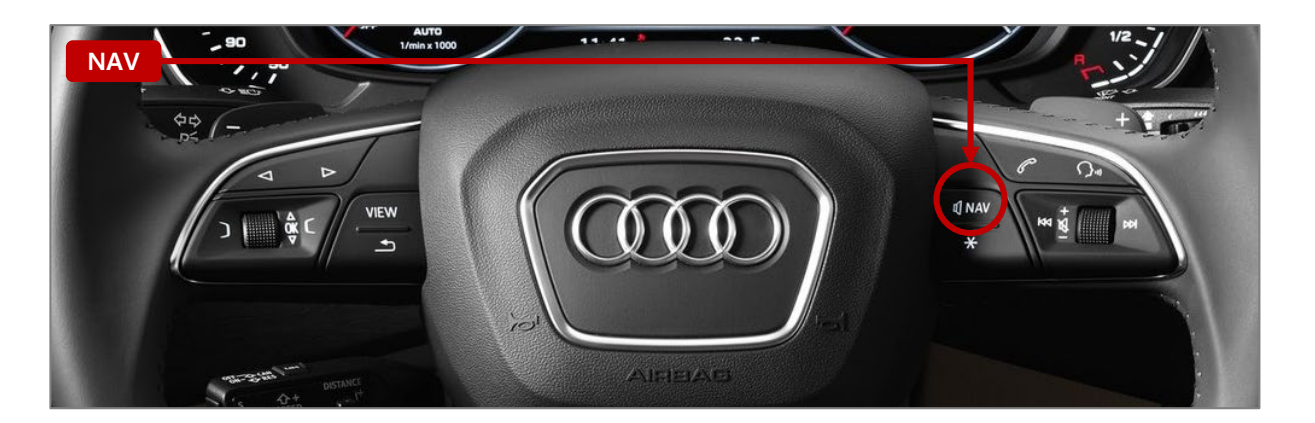

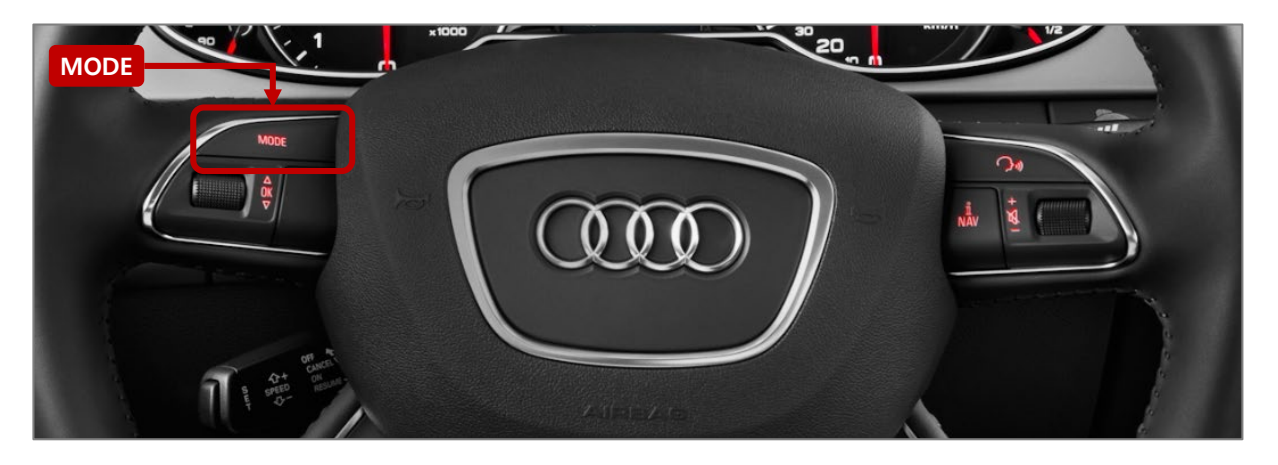

| MENU    | Option / Hand w  | wheel Btn NAVI |
|---------|------------------|----------------|
| Config  | FrontCam-Det     | ExtWire        |
| Option  | RearCam-RcvOpt   | Os             |
| Image   | SteeringWheelBtn | MODE NAV OFF   |
| Screen  | Reset            | Execute Cancel |
| Parking |                  |                |

- Use by selecting "MODE" or "NAV" from the OSD menu
- (Select "OFF" when the button is not used.)

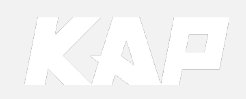

for Audi A6 / A7

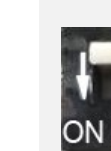

• DIP-SW 1 must be OFF in order to install Navigation

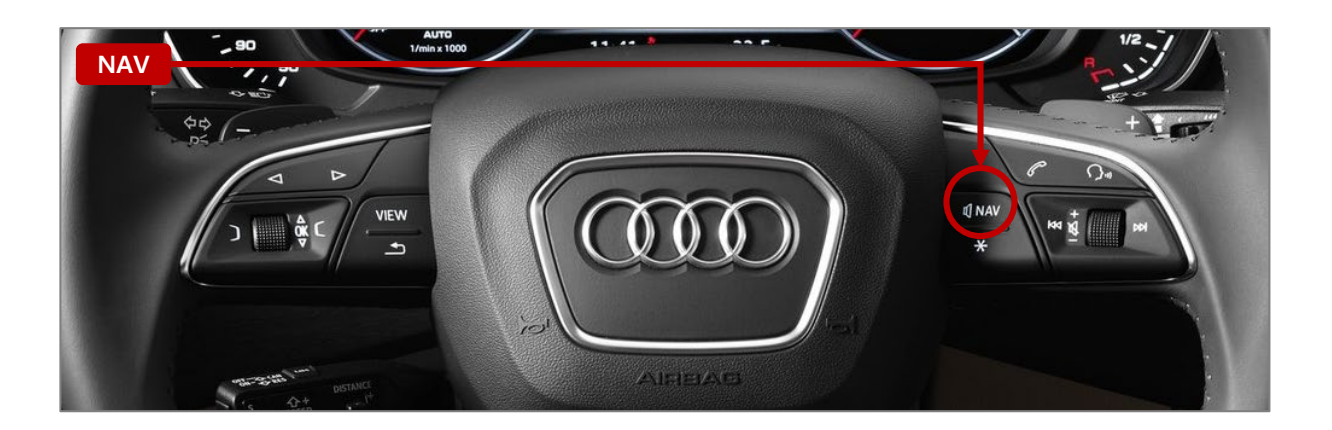

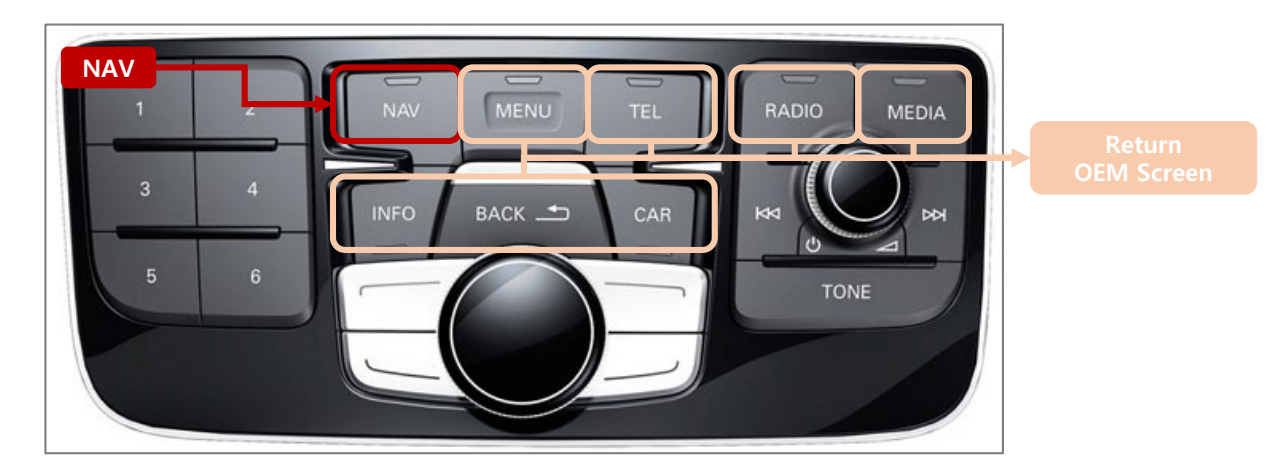

| MENU    | Option / Hand w  | wheel Btn NAVI |
|---------|------------------|----------------|
| Config  | FrontCam-Det     | ExtWire        |
| Option  | RearCam-RcvOpt   | Os             |
| Image   | SteeringWheelBtn | MODE NAV OFF   |
| Screen  | Reset            | Execute Cancel |
| Parking |                  |                |

- Use by selecting "MODE" or "NAV" from the OSD menu
  (Select "OFF" when the button is not
- (Select "OFF" when the button is not used.)

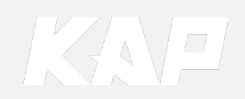

for Volkswagen Golf7 / Polo

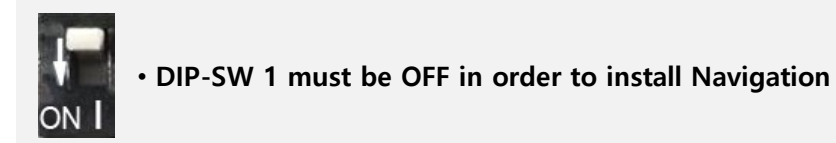

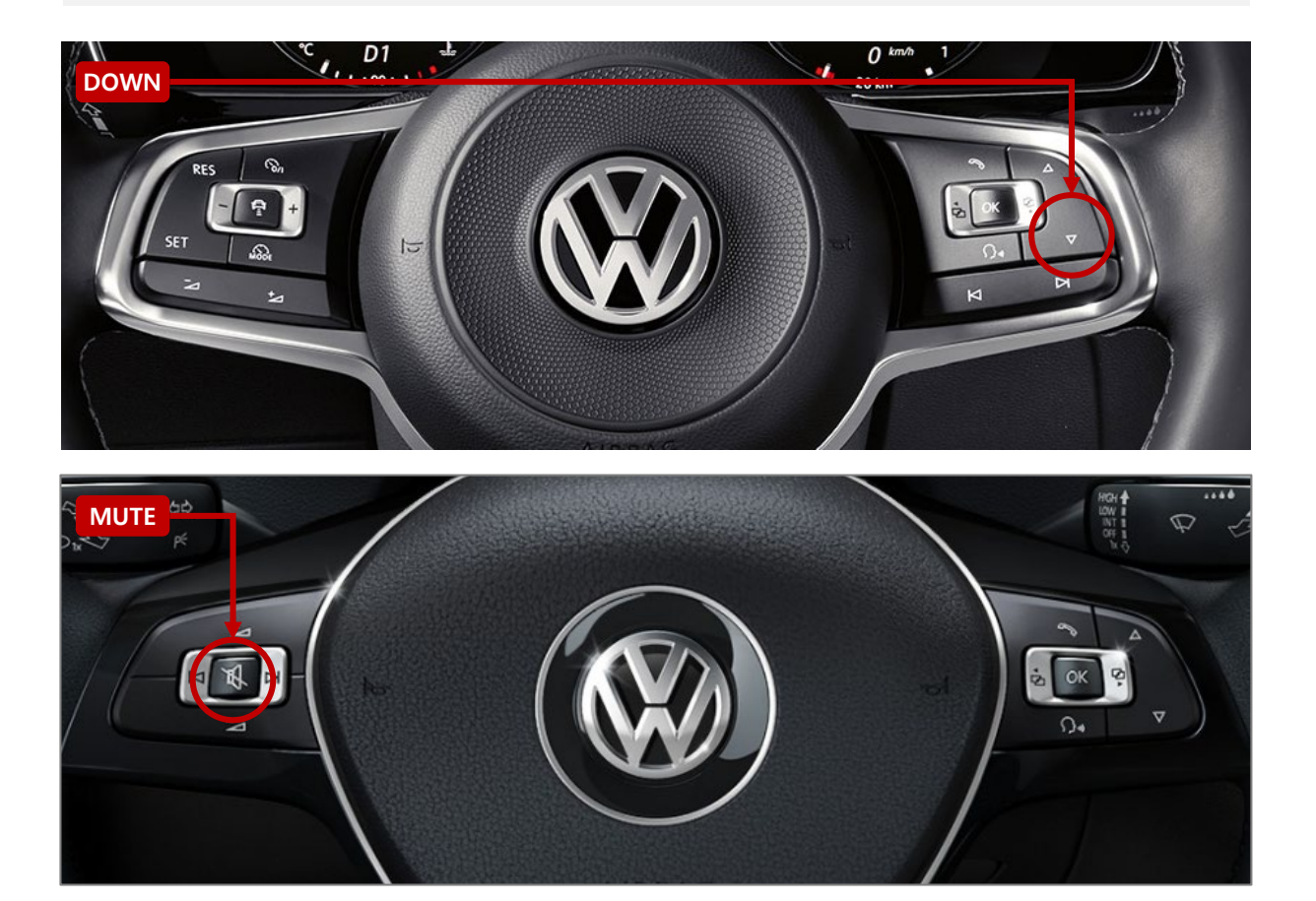

| MENU    | Option / Hand y  | wheel Btn NAVI |
|---------|------------------|----------------|
| Config  | FrontCam-Det     | ExtWire        |
| Option  | RearCam-RcvOpt   | Os Ds          |
| Image   | SteeringWheelBtn | MUTE DOWN OFF  |
| Screen  | Reset            | Execute Cancel |
| Parking |                  |                |

- Use by selecting "MUTE" or "DOWN" from the OSD menu
- (Select "OFF" when the button is not used.)

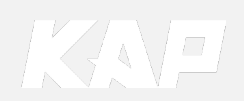

for Audi TT

• DIP-SW 1 must be OFF in order to install Navigation

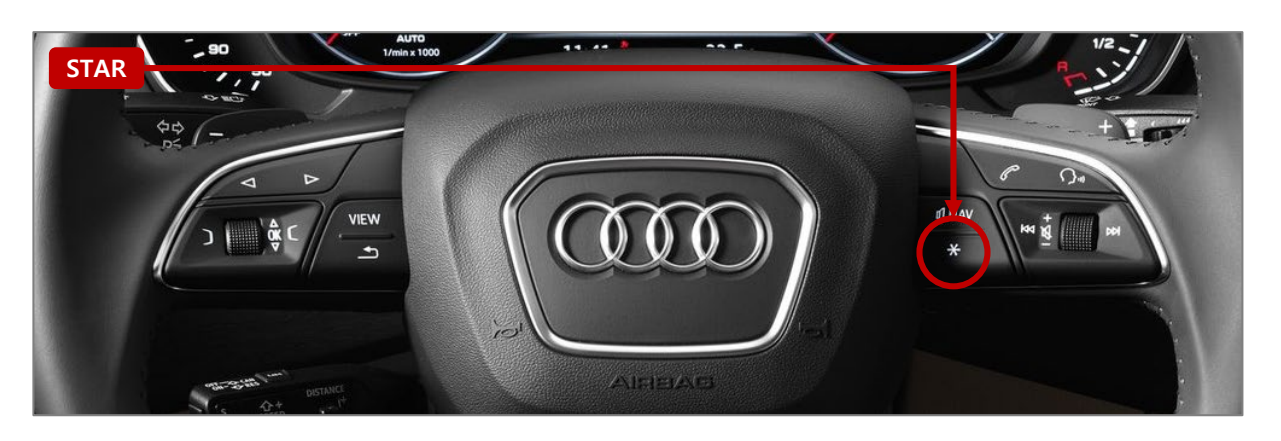

| MENU    | Option / SteeringWheelBtn NAVI |         |     |
|---------|--------------------------------|---------|-----|
| Config  | FrontCam-Det                   | ExtWire |     |
| Option  | FrontCam-RcvOpt                |         | Os  |
| Image   | AV Out                         | USER    |     |
| Screen  | SteeringWheelBtn               | STAR    | OFF |
| Parking | SteeringChannel                | Off     |     |

- Use by selecting "STAR" from the OSD menu
- (Select "OFF" when the button is not used.)

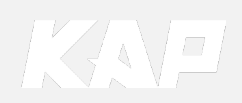

OSD(On Screen Display) Control Board

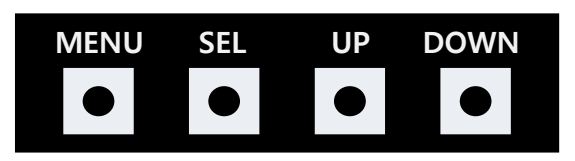

| MENU | <ul><li>The OSD screen can be switched ON/OFF</li><li>Return to previous menu</li></ul>                        |
|------|----------------------------------------------------------------------------------------------------|
| SEL  | <ul><li>Select the currently active item</li><li>If the OSD screen is off, mode changes can be made.</li></ul> |
| UP   | <ul><li>Move up from the menu</li><li>Increase the selected item value</li></ul>                               |
| DOWN | <ul><li>Move down from the menu</li><li>Decrease the selected item value</li></ul>                             |

|            |             | Г         | Mode State |
|------------|-------------|-----------|------------|
| MENU       | Config / NA | VI-RGB    | REAR       |
| Config     | NAVI-RGB    | DIGITAL   |            |
| Option     | DVB-T(DMB)  | NET-770   |            |
| Image      | DVD         | ELT-980XI | J Slim     |
| Screen     | Reset       | Execute   | Cancel     |
| Parking    |             |           |            |
|            |             |           |            |
| First Menu | Second Menu | Third     | Menu       |

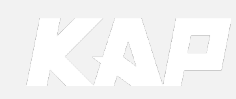

Config

| MENU    | Config     | NAVI           |
|---------|------------|----------------|
| Config  | NAVI-RGB   | DIGITAL-INAVI  |
| Option  | DVB-T(DMB) | ELT_DVBT20     |
| Image   | DVD        | ELT-980XU Slim |
| Screen  | Reset      | Execute Cancel |
| Parking |            |                |

| First Menu | Second Menu | Third Menu          | Description                           |
|------------|-------------|---------------------|---------------------------------------|
| Config     | NAVI-RGB    | INAVI_<br>WVGA<br>: | Setting the Connected NAVI Model      |
|            | Reset       | Execute             | Reset to default value of Config menu |

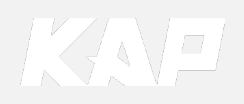

# Option

| First Menu | Second Menu    | Third Menu | Description                                                             |
|------------|----------------|------------|-------------------------------------------------------------------------|
|            | RearCam-Type   | OEM        | Original Camera                                                         |
|            |                | ExtDevice  | External rear Camera                                                    |
|            |                | ON         | Continuously supply + 12V                                               |
|            | RearCam-Power  | AUTO       | Supply + 12V only in Rear mode.                                         |
|            |                | OFF        | Power off the rear camera.                                              |
|            | RearCam-Det    | PDC        | Detected by P >> button (CAN)                                           |
|            |                | GEAR       | Detected by GEAR (CAN)                                                  |
| Option     |                | WIRE       | Detected by Rear-Detect Wire                                            |
|            | RearCam-RcvOpt | ON         | Show Front Cam after Rear Cam.<br>Set the time to show. (Max 30 second) |
|            |                | OFF        | Do not use features.                                                    |
|            | Steering Mode  | MODE       | " <b>MODE</b> " Switching screen by using Steering wheel button         |
|            |                | NAV        | " <b>NAV</b> " Switching screen by using Steering wheel button          |
|            |                | OFF        | Do not use features.                                                    |
|            | Reset          | Execute    | Reset value of option menu                                              |

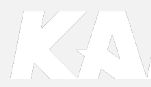

| MENU    | Option / Rear | Cam-Det REAR     |
|---------|---------------|------------------|
| Config  | RearCam-Type  | ExtDevice        |
| Option  | RearCam-Power | Auto             |
| Image   | RearCam-Det   | PDC GEAR ExtWire |
| Screen  |               | ExtDevice        |
| Parking |               | Auto             |

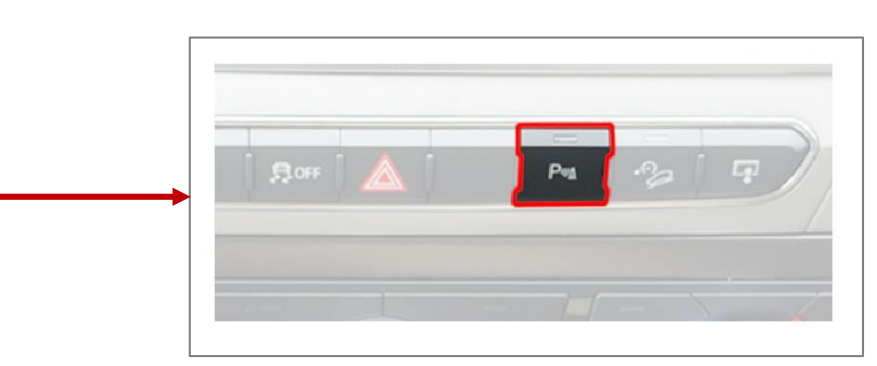

**Car Audio Box Button** 

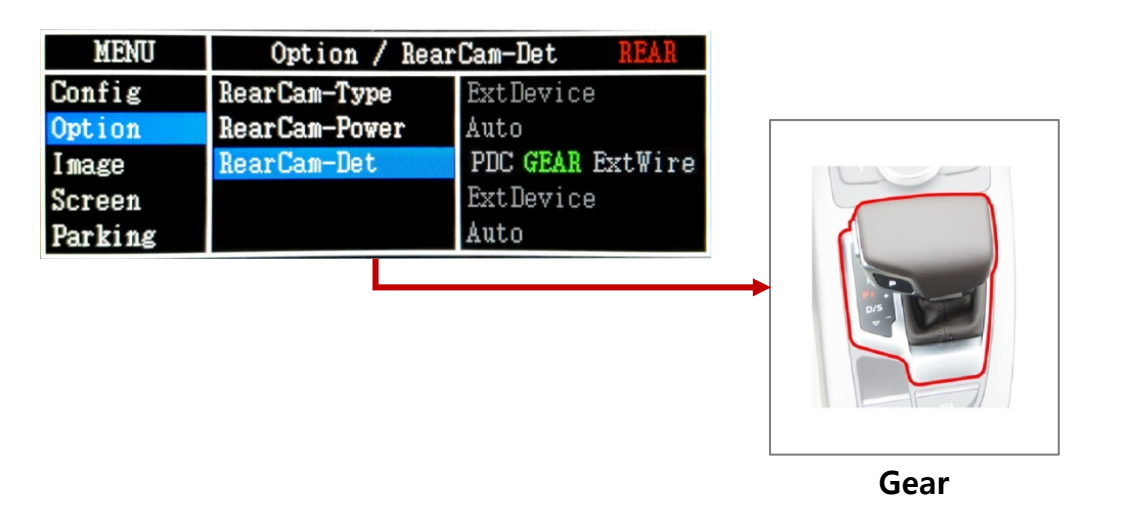

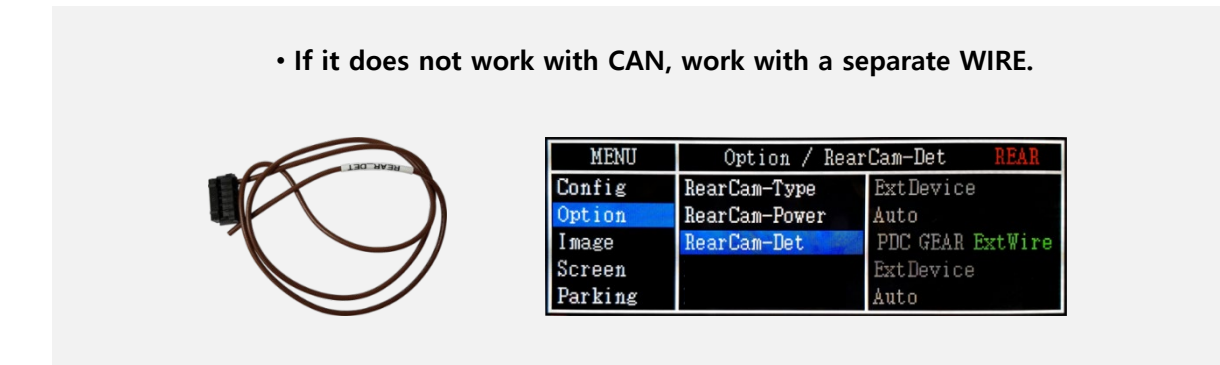

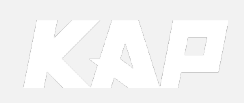

Image

#### NAVI – RGB Menu

| First Menu | Second Menu | Third Menu | Description                    |
|------------|-------------|------------|--------------------------------|
|            | Brightness  |            | Adjust the value of brightness |
|            | Contrast    |            | Adjust the value of contrast   |
| luceus     | Color-RED   |            | Adjust the value of RED        |
| Image      | Color-GREEN |            | Adjust the value of GREEN      |
|            | Color-BLUE  |            | Adjust the value of BLUE       |
|            | Reset       | Execute    | Option Menu all Reset          |

#### DVD / DVBT / NAVI-AV, REAR, FRONT Menu

| First Menu | Second Menu | Third Menu | Description                    |
|------------|-------------|------------|--------------------------------|
|            | Brightness  |            | Adjust the value of brightness |
|            | Contrast    |            | Adjust the value of contrast   |
| lmaama     | Saturation  |            | Adjust the value of Saturation |
| image      | Hue         |            | Adjust the value of Hue        |
|            | Sharpness   |            | Adjust the value of Sharpness  |
|            | Reset       | Execute    | Option Menu all Reset          |

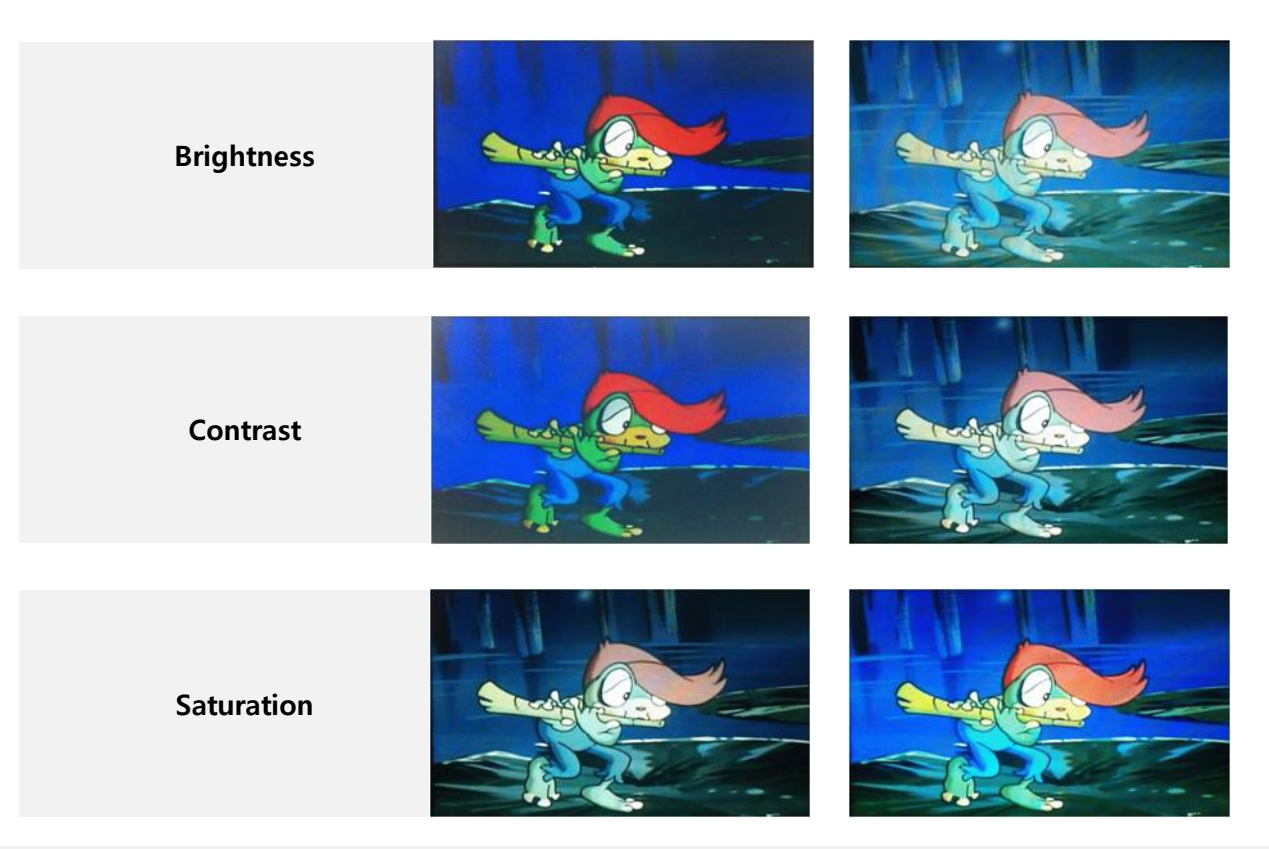

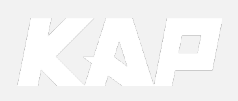

Screen

| MENU    | Horizontal NAVI |    |
|---------|-----------------|----|
| Config  | Horizontal      | 50 |
| Option  | Vertical        | 50 |
| Image   | Scale X Up      | 50 |
| Screen  | Scale X Down    | 50 |
| Parking | Scale Y Up      | 50 |

| First Menu | Second Menu  | Third Menu                             | Description                           |
|------------|--------------|----------------------------------------|---------------------------------------|
|            | Horizontal   |                                        | Output screen horizontal movement     |
|            | Vertical     |                                        | Output screen vertical movement       |
|            | Scale X Up   |                                        | Deduce (increase output coreen width  |
| Screen     | Scale X Down |                                        | Reduce / increase output screen width |
| _          | Scale Y Up   |                                        | Paduca (Increase Output Screen Height |
|            | Scale Y Down | Reduce / Increase Output screen Height |                                       |
|            | Reset        |                                        | Screen menu all reset                 |

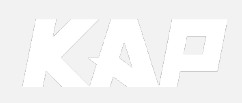

Parking

\_

| MENU    | OPS Displa    | ay REAR   |  |
|---------|---------------|-----------|--|
| Config  | OPS Display   | Off       |  |
| Option  | Line Display  | Off       |  |
| Image   | Warnings Lang | English   |  |
| Screen  | Horizontal    |           |  |
| Parking | Vertical      | <b>60</b> |  |

| First Menu | Second Menu   | Third Menu | Description                        |
|------------|---------------|------------|------------------------------------|
|            |               | ON         | Show OPS                           |
|            | OPS Display   | OFF        | OPS is not displayed               |
|            | Line Display  | ON         | Show parking line                  |
|            |               | OFF        | Parking line is not displayed      |
| Parking    | Warnings Lang |            | Set warning text language          |
|            | Horizontal    |            | Moving a parking line horizontally |
|            | Vertical      |            | Moving a parking line vertically   |
|            | Transparency  |            | Parking line transparency          |
|            | Reset         |            | Parking menu all reset             |

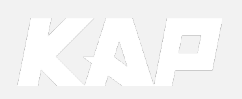

#### Parking – Parking Line / PDC ON/OFF

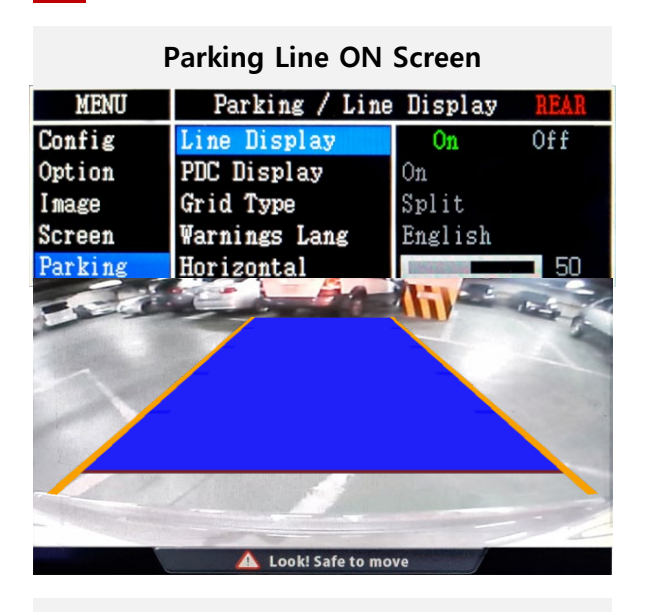

| Parking Line OFF Screen |                  |         |      |
|-------------------------|------------------|---------|------|
| MENU                    | Parking / Line   | Display | REAR |
| Config                  | Line Display     | On      | Off  |
| Option                  | PDC Display      | On      |      |
| Image                   | Grid Type        | Split   |      |
| Screen                  | Warnings Lang    | English |      |
| Parking                 | Horizontal       |         | 50   |
|                         |                  |         |      |
|                         | LOOK! Safe to mo | ve      |      |

PDC ON Screen Parking / Grid Type MENU Line Display PDC Display Config On Off Option 0n Grid Type Full Image Warnings Lang English Screen Horizontal Parking 50 🛆 Look! Safe to move

#### Grid Type - Spilt

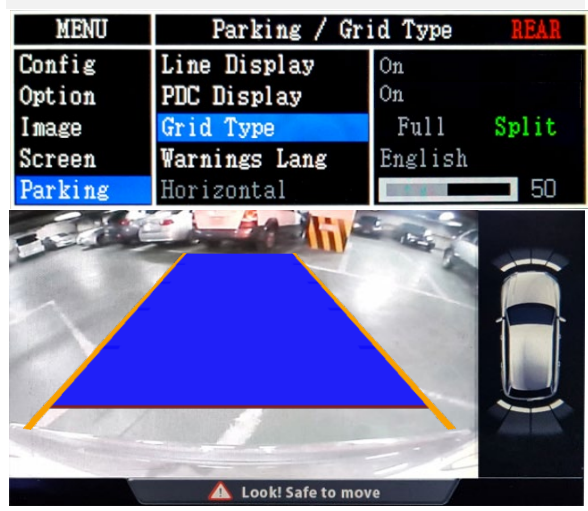

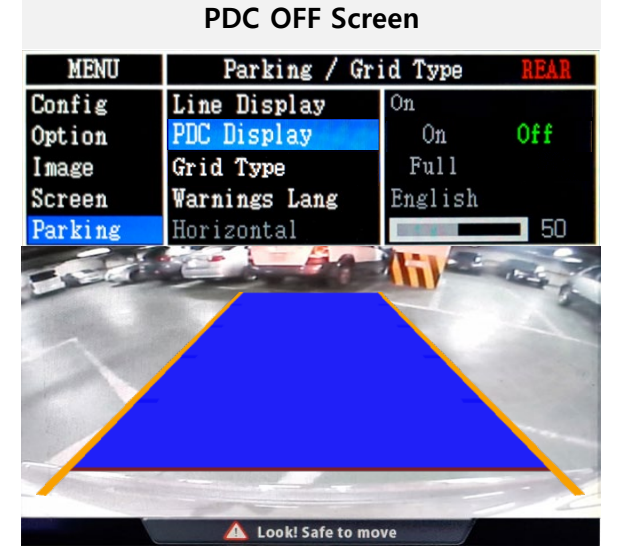

Grid Type - Full

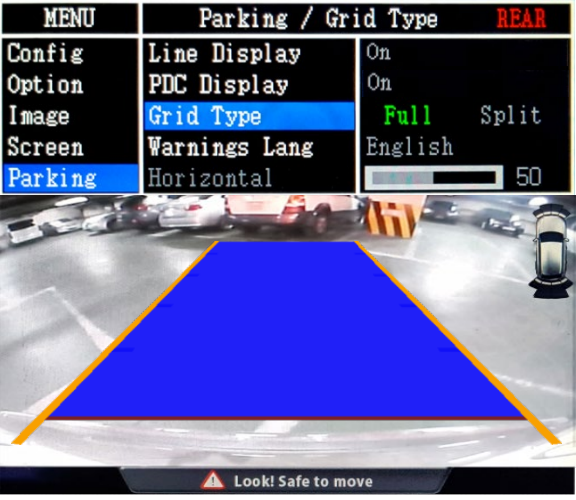

KAP

Parking – Change warning message language

| MENU    | Parking / Warnings Long REAR |         |  |
|---------|------------------------------|---------|--|
| Config  | OPS Display                  | English |  |
| Option  | Line Display                 | 中文      |  |
| Image   | Warnings Lang                | 한국어     |  |
| Screen  | Horizontal                   | 台灣      |  |
| Parking | Vertical                     | Россия  |  |

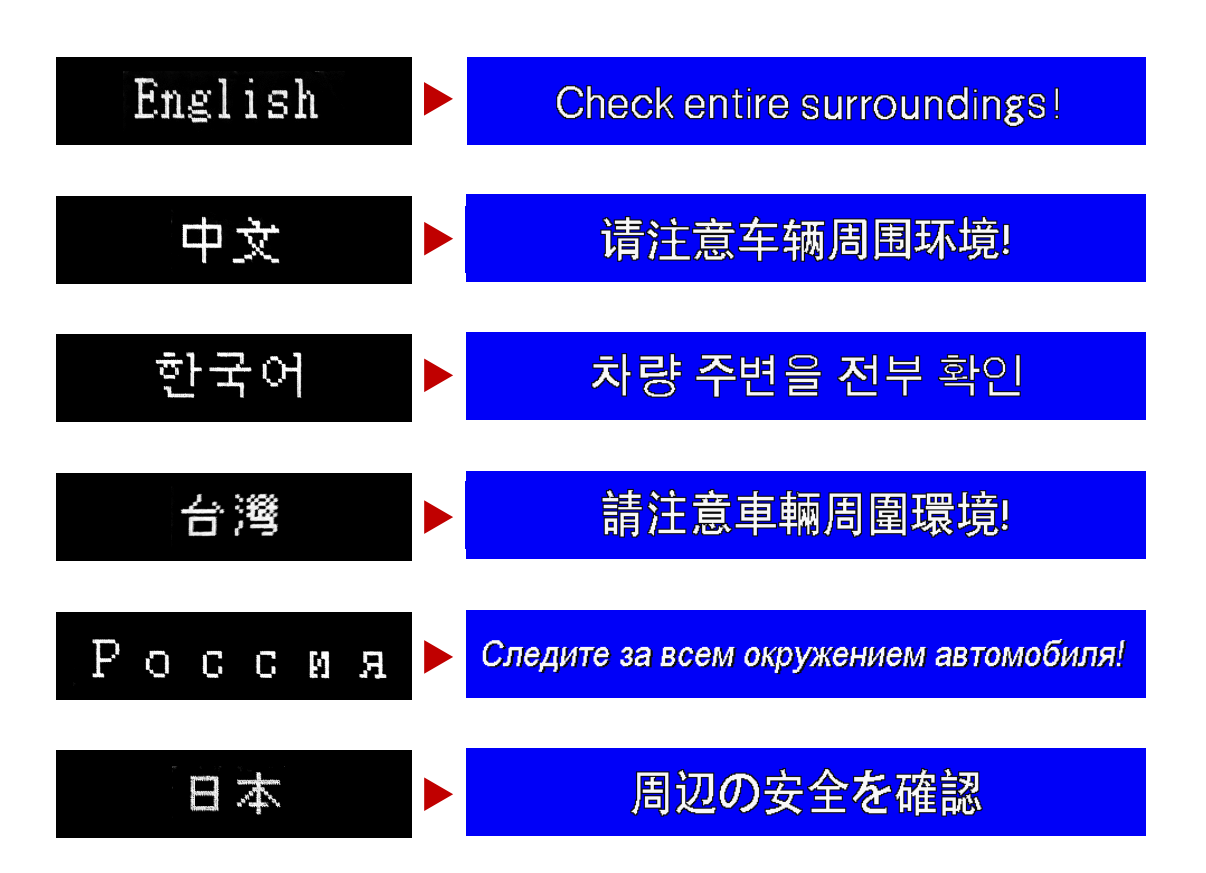

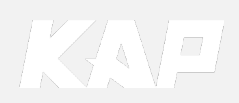

Parking – Adjust position of parking guide line

| MENU    | Parkin        | REAR              |    |
|---------|---------------|-------------------|----|
| Config  | OPS Display   | Off               |    |
| Option  | Line Display  | Line Display On   |    |
| Image   | Warnings Lang |                   |    |
| Screen  | Horizontal    |                   | 50 |
| Parking | Vertical      | Editionani Associ | 50 |

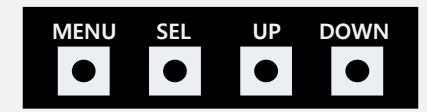

- **Pressing this Horizontal / Vertical menu, The OSD screen automatically disappears.** Possible to adjust the position of parking guide line by Keypad in Horizontal /
- Vertical menu
- Please adjust from the parking line Screen.

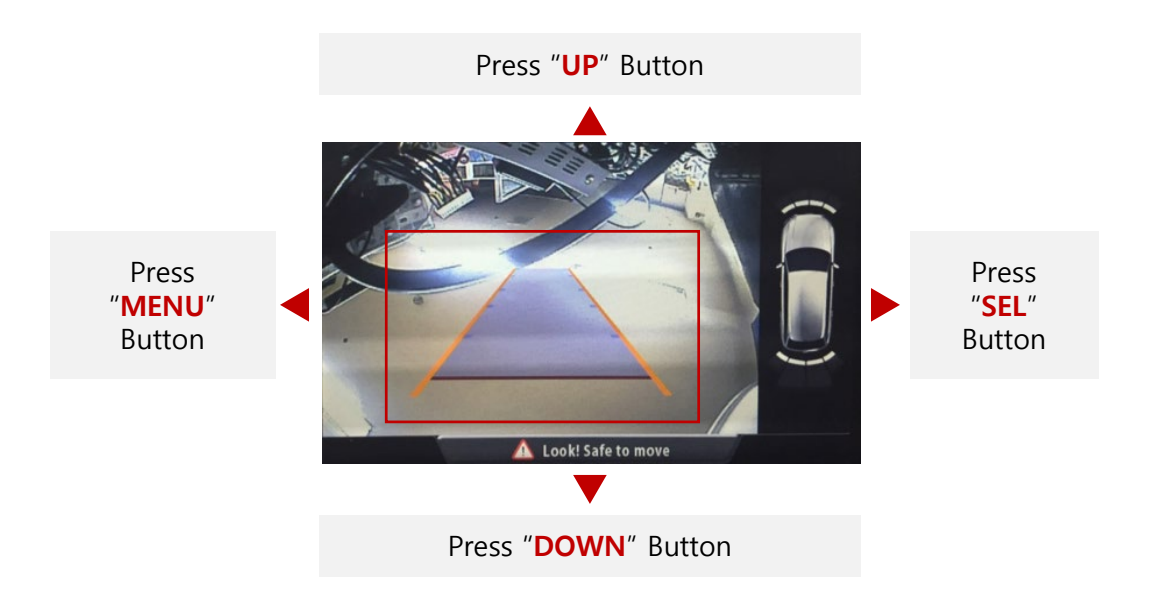

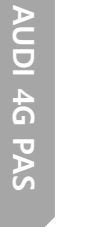

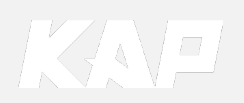

| MENU                                | Horizontal DVB-T |                         |
|-------------------------------------|------------------|-------------------------|
| OSD                                 | Horizontal       | 50                      |
| IR-Ctrl                             | Vertical         | 50                      |
| Utility                             | Display Time     | 10s                     |
|                                     | Transparency     | 30                      |
|                                     | Language         | English                 |
|                                     |                  |                         |
| MEMI                                | Deget            | ΠՄΟ.Φ                   |
| MENU                                | Reset            | DVB-T                   |
| MENU<br>OSD                         | Reset<br>Reset   | DVB-T<br>Execute Cancel |
| MENU<br><mark>OSD</mark><br>IR-Ctrl | Reset<br>Reset   | DVB-T<br>Execute Cancel |
| MENU<br>OSD<br>IR-Ctrl<br>Utility   | Reset<br>Reset   | DVB-T<br>Execute Cancel |
| MENU<br>OSD<br>IR-Ctrl<br>Utility   | Reset<br>Reset   | DVB-T<br>Execute Cancel |

| First Menu | Second Menu  | Third Menu | Description                        |
|------------|--------------|------------|------------------------------------|
|            | Horizontal   | value      | OSD Menu Horizontal Shift          |
|            | Vertical     | value      | OSD menu vertical Shift            |
| 050        | Display Time | value      | OSD Menu Display Time (in seconds) |
| 030        | Transparency | value      | OSD menu transparency              |
|            | Language     |            | OSD menu display language          |
|            | Reset        | Execute    | Initialize OSD settings            |

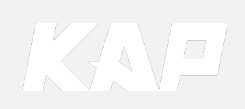

Utility

| MENU                      | Utility                  | NAVI                               |
|---------------------------|--------------------------|------------------------------------|
| OSD<br>IR-Ctrl<br>Utility | Factory Reset<br>Version | Execute Cancel<br>FDSYOOKRX-180209 |

| First Menu | Second Menu   | Third Menu | Description                                     |
|------------|---------------|------------|-------------------------------------------------|
| Utility    | Factory Reset | Execute    | Initialize all settings                         |
|            | Version       |            | FDSYOOKRX-180209<br>(Check for future upgrades) |

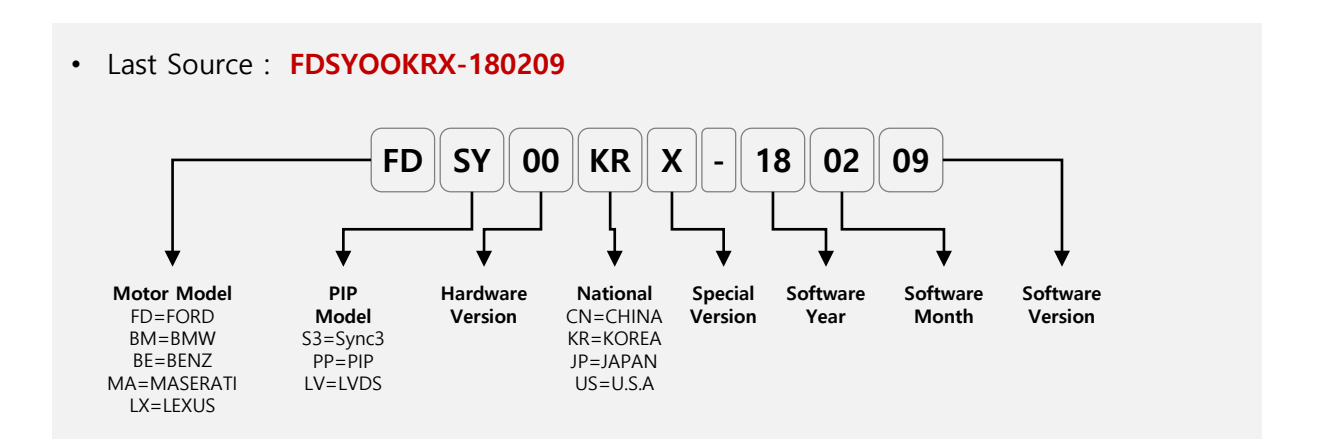

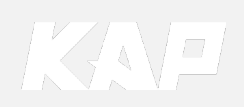

1. Installation Diagram

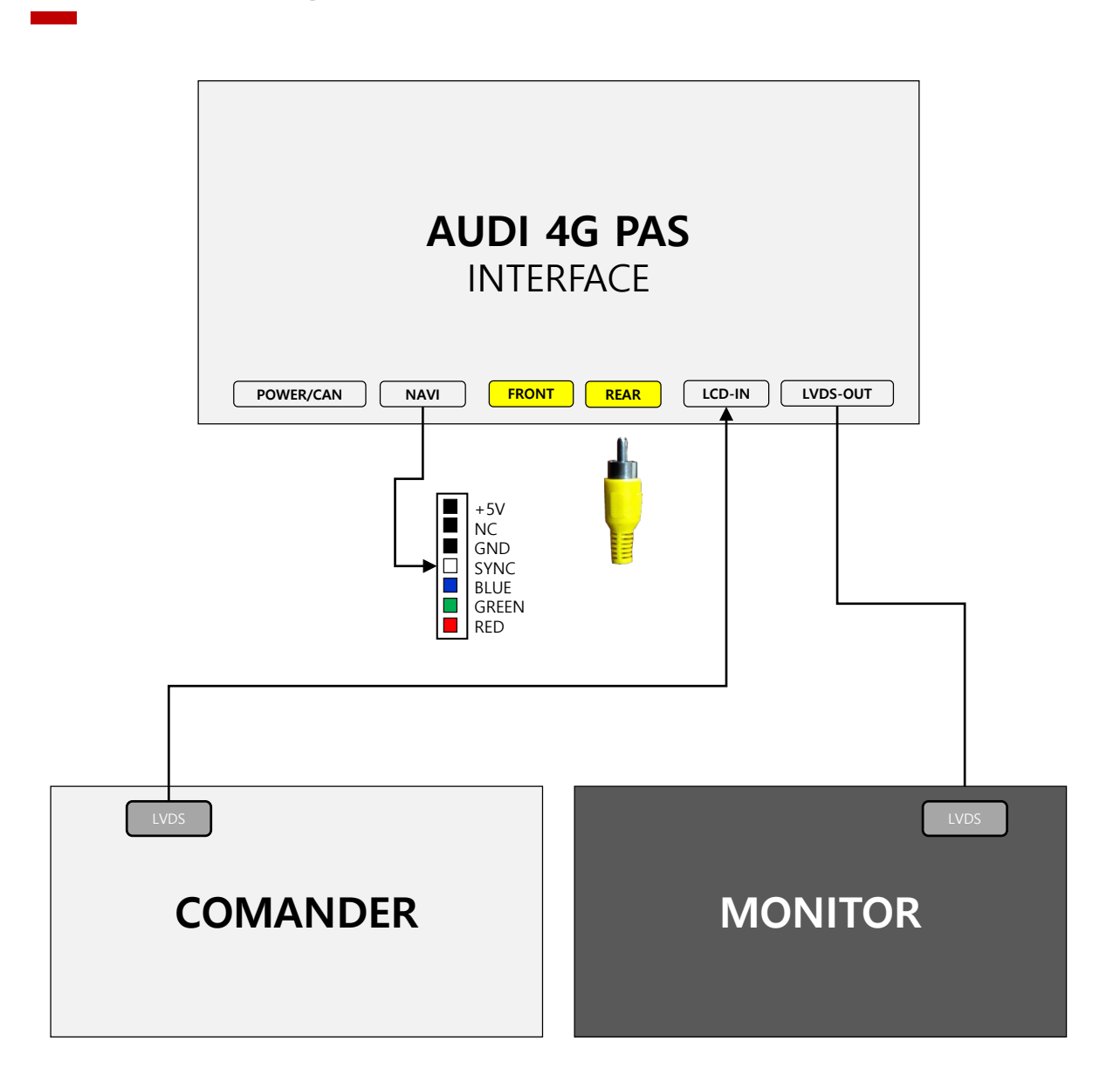

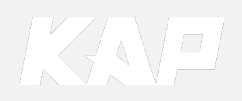

2. Installation External Reverse(Rear) Camera Connection

#### **OSD Screen selection CAN**

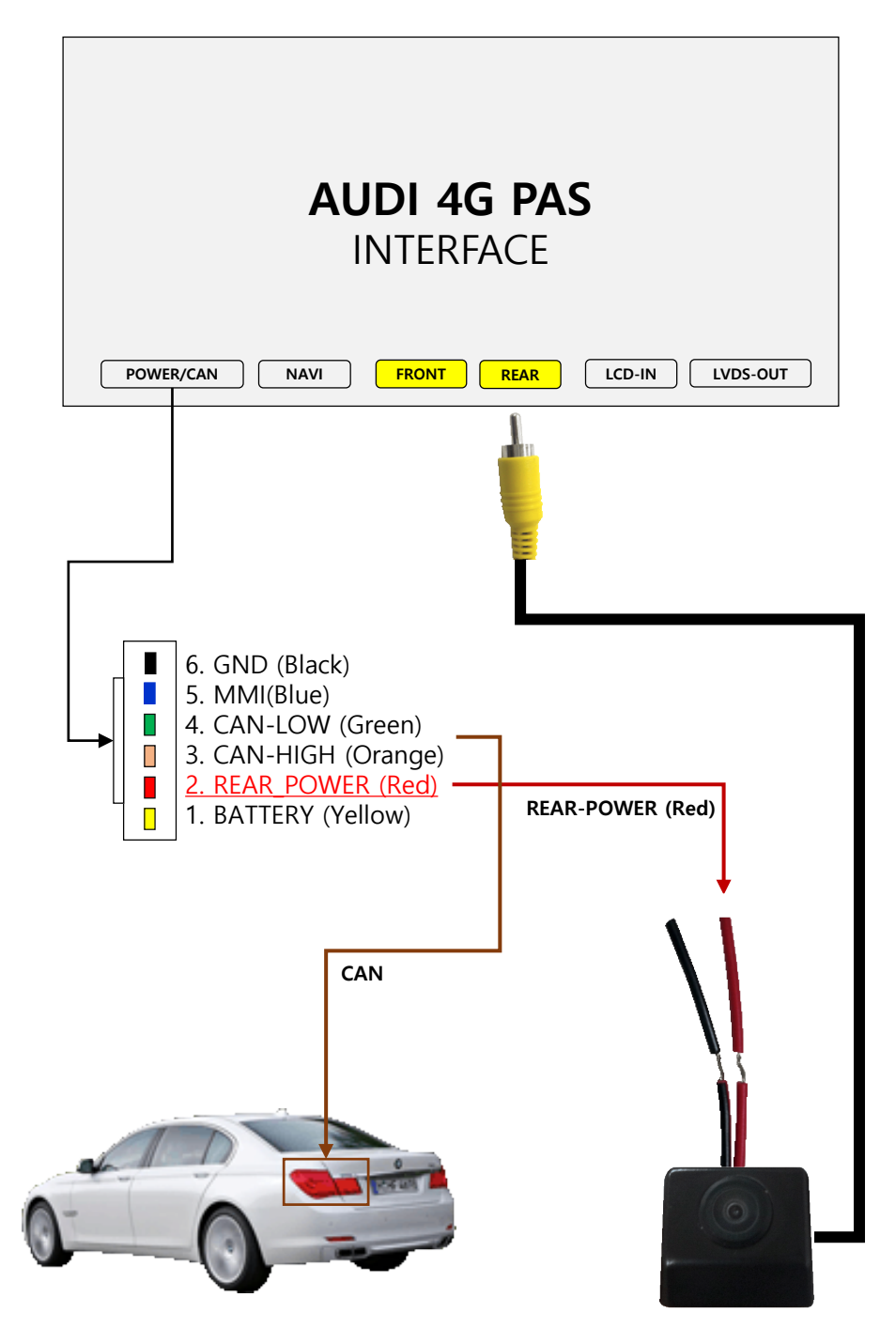

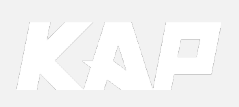

3. Installation LVDS connection

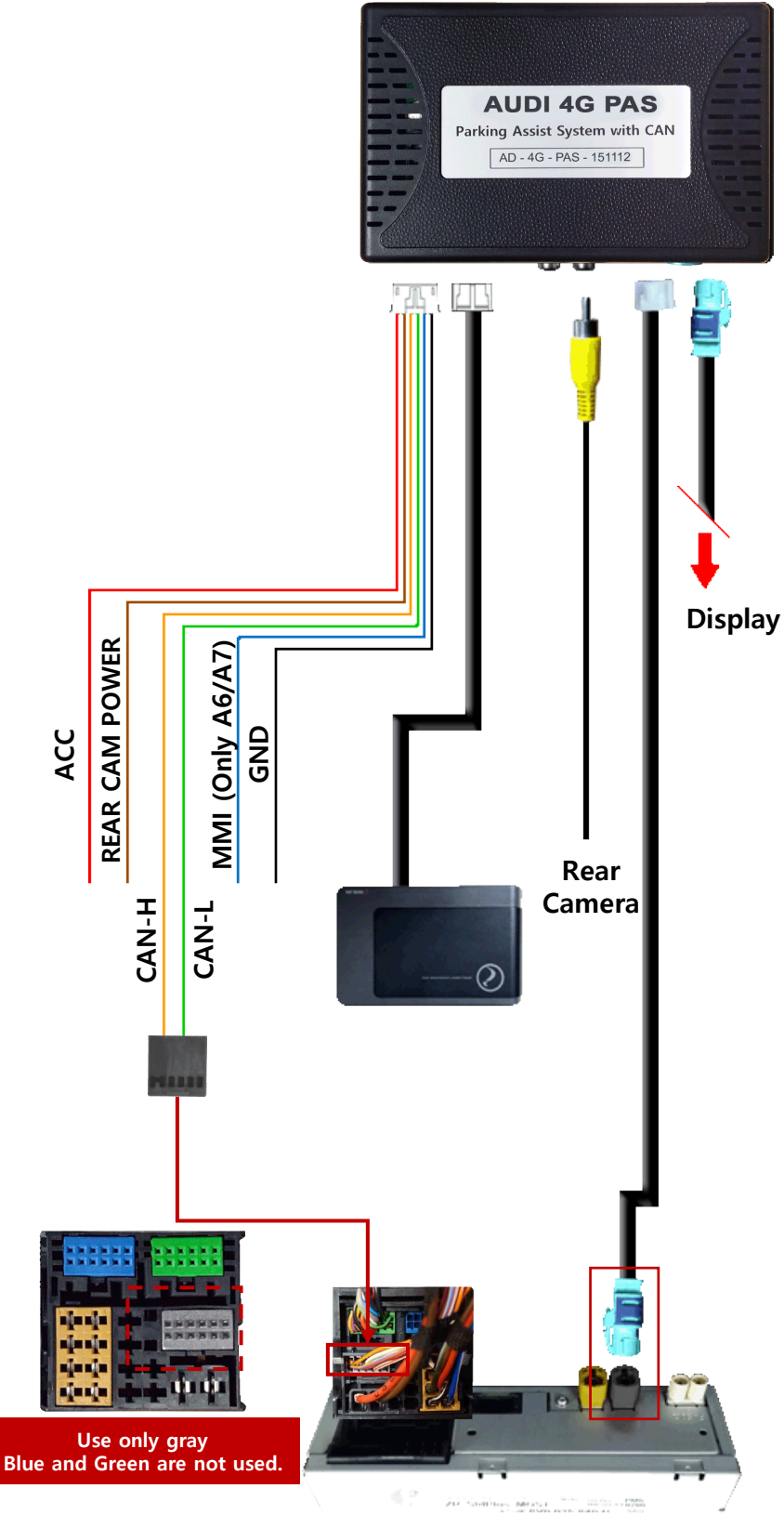

HeadUnit (Commander)

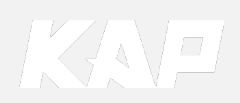

4. Installation CAN connection

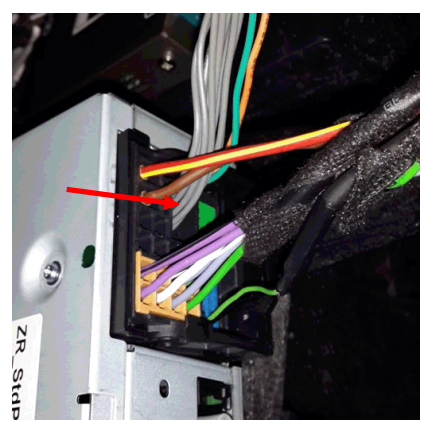

Remove the original gray connector.

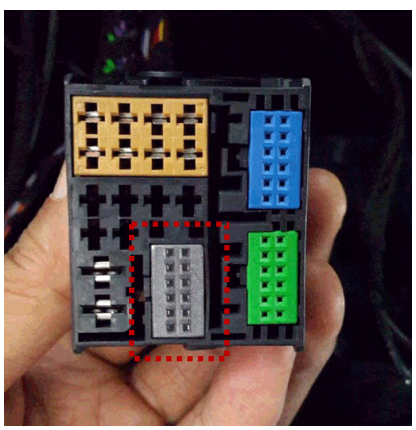

Check the gray area

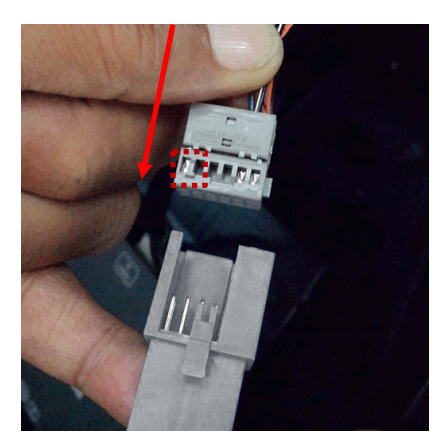

Be careful of the protruding part, connect the connector

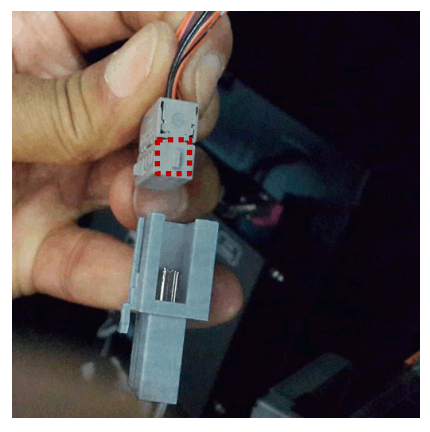

Be careful of the protruding part, connect the connector

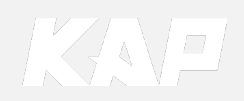

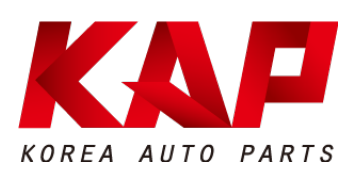

#### A-912 RM Tera-Tower2, 201 Songpa-Daero, Songpa-gu, Seoul, Korea

**F.** (+82) 6204-0913

E. kap@kaptrader.com